## 7. Course Registration / Unregistration

% This function is not supported on the smartphone site.

You can register / unregister the courses.

In order to use the functions such as downloading course materials or submitting assignments, you need to register for the courses through ITC-LMS. The way to register: automatically registered, registered by the faculty, or by yourself needs to be asked each faculty member.

The enrollee information on the Educational System will be reflected on ITC-LMS after the enrollment registration period; when using ITC-LMS before enrollment is confirmed, you may be instructed to register the course by the faculty member.

- X ITC-LMS may not be used for all lectures. For the necessity of course registration, please follow the instruction by the faculty member of each course.
  - To register and cancel the enrollment, use the UTokyo Academic Affairs System.
    ※ Just registering through ITC-LMS by yourself does not register your enrollment.
  - It takes several days until the information registered using the Educational System is reflected on ITC-LMS.

## 7.1. Course Registration

Click a Course Name on the Timetable screen or the Search Courses screen and you will be redirected to the Course Top screen.

※ If you want to enroll a course that does not appear [register] button even during the course period, please contact directly to the faculty (course Manager).

| < Course | TOP | Screen> |
|----------|-----|---------|
|----------|-----|---------|

<Register Courses Screen>

| ITC Learning Management Sy | Stem | ි<br>LMS                                 | ر<br>Search | ☐<br>Information  | []<br>UTAS          | Vser manual  Language  Inquiry  My Settings  Help  Log out |  |  |
|----------------------------|------|------------------------------------------|-------------|-------------------|---------------------|------------------------------------------------------------|--|--|
| LMS > SAMPLE COURSE 00     | 01   |                                          |             |                   |                     |                                                            |  |  |
| SAMPLE COURSE 001          |      |                                          |             |                   | Register            |                                                            |  |  |
| Information                |      | Law 1121201 SAMPLE COURSE 001 Syllabust2 |             |                   |                     |                                                            |  |  |
| No information.            |      | Cource Manage                            | er S        | Sample Teacher 00 |                     |                                                            |  |  |
| Updates                    | ÷    | Period/Day/Ter                           | m 2         | 2nd Period/Mon/Wi | iod/Wed/Winter Term |                                                            |  |  |
|                            |      |                                          |             |                   |                     | Page T                                                     |  |  |

Click the "Register" button, a dialog box of Register Courses will be displayed.

|                           |                     | $\times$ |  |  |
|---------------------------|---------------------|----------|--|--|
| Register                  |                     |          |  |  |
| Push the Register button. |                     |          |  |  |
| Course                    | 00MA003 CITS SAMPLE |          |  |  |
|                           | Register            |          |  |  |
|                           | Close               |          |  |  |
|                           |                     |          |  |  |

Click "Register" after reviewing the details. Once the registration is completed, you will be redirected to the Course TOP screen.